## **Optional Service Credit Purchase (OSC) – ACH Payment**

The payment website can be accessed 2 ways to make a one-time payment:

PERA website https://www.nmpera.org/for-members/make-a-payment/

1. Click on Make a Payment

| <b>D</b> PERA                                                      | RIO Login SmartSave Login Board of Trustees FAQ News/Events Contact f 🗇 🔠 💙                       |
|--------------------------------------------------------------------|---------------------------------------------------------------------------------------------------|
| Public Employees<br>Retirement Association<br>of New Mexico        | FOR MEMBERS FOR RETIREES FOR EMPLOYERS RETURN DEFERRED TO WORK COMPENSATION FORM                  |
| Visit <b>PER</b>                                                   | A At A Glance for a snapshot of our investments, funding, membership, and economic impact         |
| FOR MEMBERS                                                        | Make a Payment                                                                                    |
| Overview                                                           | Make a payment to NM PERA                                                                         |
| Early Career<br>Mid-Career                                         | This link will direct you to NM PERA's banking site where you will be able to make a payment for: |
| Ready to Retire                                                    | Non-Intervening Military                                                                          |
| Forms/Kits/Handbooks                                               | Airtime                                                                                           |
| Video Library                                                      | Withdrawn Service                                                                                 |
| Retirement Eligibility - Tier 1<br>Retirement Eligibility - Tier 2 | Legislative Service Credit                                                                        |
| Refund or Rollover of Contributions                                | Co-op Service                                                                                     |
| Member Newsletters                                                 | Prior/Delayed Service                                                                             |
| Divorce/Domestic Relations Order                                   | Make Payment                                                                                      |

E-Bill website directly https://www.e-billexpress.com/ebpp/PERAofNM/

- 2. Enter PERA ID
- 3. Enter PERA ID in **Confirm PERA ID**

\*The PERA ID can be found on your service agreement\*

# ADDITIONAL SERVICE CREDIT (AIR TIME) PURCHASE AGREEMENT

I John Smith SSN# XXX-XX-1234 / PERA ID – 123456 understand and accept the terms and conditions as stated and certify that am a current and vested member of PERA/JRA/MRA (CIRCLE ONE).

- 4. Click the I'm not a robot box
- 5. Click Next

| VERA<br>Protection<br>Protections<br>(The National |                  | -           | Select all squ<br>fire h<br>If there are | uares with<br><b>ydrants</b><br>none, click skip |                                                                                                    |
|----------------------------------------------------|------------------|-------------|------------------------------------------|--------------------------------------------------|----------------------------------------------------------------------------------------------------|
| ONE-TIME PAYMENT  * Required Fields                |                  |             |                                          | 155                                              |                                                                                                    |
| " PERA ID                                          |                  | r<br>i<br>i |                                          | Kein                                             |                                                                                                    |
| 123456                                             |                  |             |                                          | Ê                                                |                                                                                                    |
| I'm not a robot                                    |                  |             |                                          |                                                  | A State of the state of the sta |
| Pilvacy - Terms                                    | One-Time Payment | (           | CO                                       | í                                                | NE                                                                                                    |

#### 6. Click One-Time Payment

| ONE-TIME PAYMENT  |                              |                  |
|-------------------|------------------------------|------------------|
| * Required Fields |                              |                  |
| PERA ID           |                              |                  |
| 444553            |                              |                  |
| * Confirm PERA ID |                              |                  |
| 444553            |                              |                  |
| ✓ I'm not a robot | reCAPTCHA<br>Privacy - Terms | One-Time Payment |

- 7. Complete the following required fields:
  - Name First & Last Name ٠
  - Phone number ٠
  - Email address ٠
  - Payment Amount enter amount you will be paying ٠
  - Payment For select the type of service credit you are purchasing from drop down box, options 1 7 ٠

### Payment For:

| Select Option                | ~ | 1-Non-Intervening Military: Is military service prior to PERA affiliated employer. May purchase a max of 5      |
|------------------------------|---|----------------------------------------------------------------------------------------------------|
| Select Option                |   | years.<br>2-Airtime: Normal Airtime. Max of 12 months.                                                          |
| 1-Non-Intervening Military   |   | 3-Withdrawn Service: Previously refunded service.                                                               |
| 2-Airtime                    |   | 4-Legislative Service Credit: Representatives and Senators.                                                     |
| 3-Withdrawn Service          |   | 5-Co-op Service: Cooperative work study training program. Max of 5 years.                                       |
| 4-Legislative Service Credit |   | 6-Prior/Delayed Service: Service for New PERA affiliated employer prior to affiliation. (eligible after vesting |
| 5-Co-op Service              |   | with PERA)                                                                                                    |
| 6-Prior/Delayed Service      |   | 7-Other-See Comment: (no current applicable situations)                                                         |
| 7-Other - See Comment        |   |                                                                                                    |

| ome  |         |          |                   |            |          |
|------|---------|----------|-------------------|------------|----------|
| Name | * Phone | Mobile 🗸 | * Payment Amount  |            |          |
|      | *Email  |          | Payment For:      | ~ [        | 8        |
|      |         |          | * Payment Method  |            | • Ente   |
|      |         |          |                   | * Pay Date |          |
|      |         |          |                   | 9/26/2023  | <b>m</b> |
|      |         |          | Number of Month P | urchasing  |          |

8. Click **Enter** next to **Payment Method** to add your ACH payment information.

| * Payment Amount |         |
|------------------|---------|
| \$               |         |
| Payment For:     |         |
| Select Option    | ~ 🕑     |
| * Payment Method | • Enter |
|                  | ~       |
|                  |         |

- Account Type (select one) .
  - Personal
  - Business .
- Banking Type (select one)
  - Checking Account
  - . Savings Account
- Name on the Account
- Routing Number .
- Account # •

Enter a Payment Method

Re-enter Account # •

9. Click Enter Account (this will take you back to the Home Screen to complete the remaining required fields) ×

|                                                                                                    |                                                                                                    | nequired                        |                                                                       |                                                                                                    |                                                                                                    |
|----------------------------------------------------------------------------------------------------|----------------------------------------------------------------------------------------------------|---------------------------------|-----------------------------------------------------------------------|----------------------------------------------------------------------------------------------------|----------------------------------------------------------------------------------------------------|
| BANK ACCOUNT                                                                                                    |                                                                                                    | 血                               | BANK ACCOUNT                                                          |                                                                                                    |                                                                                                    |
| * Account Type                                                                                                    | *Account #                                                                                                    | - Accou                         | nt Type                                                               |                                                                                                    | *Account #                                                                                                    |
| Personal Business                                                                                                    |                                                                                                    |                                 | Personal                                                              | Business                                                                                                    | 000123456                                                                                                    |
| * Banking Type                                                                                                    | * Re-enter Account #                                                                                                    | - Banki                         | ng Type                                                               |                                                                                                    | Re-enter Account #                                                                                                    |
| Checking Account Savings Account                                                                                                    |                                                                                                    | Che                             | cking Account                                                         | Savings Account                                                                                                | 000123456                                                                                                    |
| * Name on the Account                                                                                                    | Pay to the                                                                                                    | •Name                           | on the Account                                                        |                                                                                                    | Pay to the                                                                                                    |
| * Routing Number                                                                                                    | 1:75342P194 1:00075342P11. 7777                                                                                                    | • Routin                        | ng Number                                                             |                                                                                                    | 1:153455789 1:00015345589 1: 1111                                                                                                    |
| By continuing this action, you authorize the information you've pro                                                                        | Kouting Number         Account Number           Make sure to use your bank account number, not your ATM or<br>Debit card number.         Second Second Seco |                                 |                                                                       | BANK OF AMERICA N A                                                                                            | Routing Number Account Number<br>Make sure to use your bank account number, not your ATM or<br>Debit card number.                                                                 |
| to the account listed above. You also affirm that the information yo<br>above and there are available funds to cover the amount of any tra | u provided is correct, that you are a signer on the account<br>insactions that you authorize.<br>Enter Account                                                                                                    | By conti<br>to the a<br>above a | nuing this action, yc<br>ccount listed above.<br>nd there are availab | u authorize the information you w<br>You also affirm that the informatio<br>le funds to cover the amount of an | e provided on the above account to be used for creation of a charge<br>on you provided is correct, that you ou are a signer on the account<br>ny transactions that you authorize. |

Enter a Payment Method

×

- Pay Date enter today's date or a future date ٠
- Number of Months Purchasing enter how many months you will purchase. ٠

#### 10. Click Continue to Payment

| * Required Fields |                        |                                 |
|-------------------|------------------------|---------------------------------|
| Home              |                        |                                 |
|                   |                        |                                 |
| " Name            | *Phone                 | * Payment Amount                |
| John Smith        | 5054694021 Mobil       | \$ 8492.35                      |
|                   | *Email                 | Payment For:                    |
|                   | john.smith@pera.nm.gov | 2-Airtime 🗸 💽                   |
|                   |                        | Payment Method                  |
|                   |                        | BANK OF AMERICA N A *****3456 V |
|                   |                        | * Pay Date                      |
|                   |                        | 9/26/2023 🛗                     |
|                   |                        | Number of Month Purchasing      |
|                   |                        | 9                               |
|                   |                        |                                 |
|                   |                        | Continue to Payment             |

11. Click Make Payment once you've verified all entered information is correct.

| * Require                       | ed Fields                                                          |                         |                             |                   |                 |                                              |                                                                  |                                          |                                    |                                                      |        |
|---------------------------------|--------------------------------------------------------------------|-------------------------|-----------------------------|-------------------|-----------------|----------------------------------------------|------------------------------------------------------------------|------------------------------------------|------------------------------------|------------------------------------------------------|--------|
| Verif                           | y Payment                                                          |                         |                             |                   |                 |                                              |                                                                  |                                          |                                    |                                                      |        |
|                                 |                                                                    |                         |                             |                   |                 |                                              |                                                                  |                                          |                                    |                                                      |        |
| I PA                            | YMENT SUMMARY                                                      |                         | * Payment Method            |                   | • Enter         | Payment Terms & C                            | onditions                                                        |                                          |                                    |                                                      |        |
| 1 Pay                           | ment \$8,4                                                         | 92.35                   | BANK OF AMERICA N A         | *****3456         | ~               | These Payment Terr<br>Payment Service (th    | ns and Conditions ("Terms") g<br>ne "Service"). As used in these | govern your use<br>Terms, the word       | f the Internet Bi                  | ill Presentment and<br>our" refer to the Biller v    | 00     |
|                                 |                                                                    |                         |                             | *Payment Dat      | e               | are paying. The wor                          | ds "you" and "your" refer to yo                                  | ou as the busine                         | s or consumer u                    | ising the Service and                                |        |
|                                 |                                                                    |                         |                             | 9/26/2023         | #               | on your behalf.                              | nis. The words you and you                                       | a also include a                         | iy user you auch                   | onze to use the service                              |        |
|                                 |                                                                    |                         |                             |                   |                 | 1. Erroneous Instruct<br>erroneous in any wa | tions. If we receive a paymer<br>ay, we shall have no obligatio  | nt instruction au<br>on or liability for | horized by you a<br>the error.     | and the instruction is                               |        |
| Paym                            | ents confirmed before Tuesday, Septe                               | mber 26, 202            | 3 6:00 PM MST will be pos   | ted on Tuesday,   |                 | 2. Transaction Limit                         | ations. Please be aware that                                     | certain types of                         | oank accounts ha                   | ave limits on the                                    |        |
| Septe<br>on We                  | mber 26, 2023. Payments confirmed<br>ednesday, September 27, 2023. | after Tuesday,          | September 26, 2023 6:00     | PM MST will be    | posted          | numbers of transfer<br>would exceed such     | s or withdrawals that may be<br>limits, so we recommend you      | e made per mon<br>u check with you       | n. Your bank may<br>bank to determ | y refuse transfers which<br>ine what limitations are | 2      |
|                                 |                                                                    |                         |                             |                   |                 | imnosed on withdra                           | wals from any account. If we                                     | e are not able to                        | lehit the amoun                    | t required to cover an                               | •      |
|                                 |                                                                    |                         |                             |                   |                 | Print Terms and Con                          | nditions                                                         |                                          |                                    |                                                      |        |
| *Name                           |                                                                    |                         |                             |                   |                 | * Email 👩                                    |                                                                  | Phone                                    |                                    |                                                      |        |
| John Sr                         | mith                                                               |                         |                             |                   |                 | john.smith@pera.nr                           | n.gov                                                            | 5054                                     | 594021                             |                                                      |        |
| <ul> <li>By clicking</li> </ul> | g the <b>Make Payment</b> button you agre                          | e to the terms          | and conditions stated abo   | ve.               |                 |                                              |                                                                  |                                          |                                    |                                                      |        |
| By clicking                     | the Make Payment button I, John Smi                                | i <b>th, confirm</b> th | at today, Tuesday Septembe  | er 26, 2023, I am | authorizing a   | one-time debit from my 0                     | hecking                                                          |                                          | Make Paym                          | ent                                                  |        |
| account end                     | ding in *****3456 in the amount of \$8                             | ,492.35 USD t           | o be remitted to PERA. This | s debit will occu | r on or after V | /ednesday September 27, 2                    | 2023.                                                            |                                          | Cancel                             |                                                      |        |
| ii you nave                     | any questions regarding this transact                              | ion request, p          | lease call 000 542 5422.    |                   |                 |                                              |                                                                  |                                          | Cancer                             |                                                      |        |
| - PAYMEN                        | NT DETAILS                                                         |                         |                             |                   |                 |                                              |                                                                  |                                          |                                    |                                                      | Export |
|                                 | Number of Month Purchasing                                         |                         |                             |                   |                 |                                              | Payment Amount                                                   | Payment An                               | ount Payment                       | For:                                                 |        |
| •                               | PERA ID 444553                                                     |                         |                             |                   |                 |                                              |                                                                  |                                          |                                    |                                                      |        |
|                                 | 9                                                                  |                         |                             |                   |                 |                                              | 8.492.35                                                         | 8,49                                     | .35 2-Airtin                       | ne 🗸 📝                                               |        |
|                                 | -                                                                  |                         |                             |                   |                 |                                              | -,                                                               |                                          |                                    |                                                      |        |

12. Confirmation of payment will be generated.

| Confirmation                                                                                         |                                                                                                    |                                                                             |                                                                              |  |  |  |  |
|----------------------------------------------------------------------------------------------------|----------------------------------------------------------------------------------------------------|-----------------------------------------------------------------------------|------------------------------------------------------------------------------|--|--|--|--|
| Thank You! Your payment has been made.                                                               |                                                                                                    |                                                                             |                                                                              |  |  |  |  |
| Print Confirmation                                                                                   | Page                                                                                                    | Payment Date                                                                | 9/27/2023                                                                    |  |  |  |  |
|                                                                                                    | -                                                                                                    | Payment Method                                                              | BANK OF AMERICA N A<br>*****3456                                             |  |  |  |  |
| John Smith                                                                                           |                                                                                                    | Total Payment                                                               | \$8,492.35                                                                   |  |  |  |  |
| Payments confirmed be<br>September 27, 2023. Pa<br>posted on Thursday, Se<br>If you have any further | fore Wednesday, September 27,<br>yments confirmed after Wednes<br>ptember 28, 2023.<br>questions about payments to Pf | 2023 6:00 PM MST will<br>day, September 27, 2023<br>FRA, please contact our | be posted on Wednesday,<br>5 6:00 PM MST will be<br>office at 800-342-3422 . |  |  |  |  |
| PERA ID                                                                                              | Confirmation #                                                                                                    |                                                                             | Payment Amount                                                               |  |  |  |  |
| 444553                                                                                               | 3100203340                                                                                                    |                                                                             | \$8,492.35                                                                   |  |  |  |  |
|                                                                                                    |                                                                                                    |                                                                             |                                                                              |  |  |  |  |
|                                                                                                    |                                                                                                    | Re                                                                          | turn to Home Log Out                                                         |  |  |  |  |